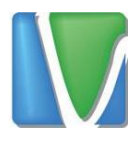

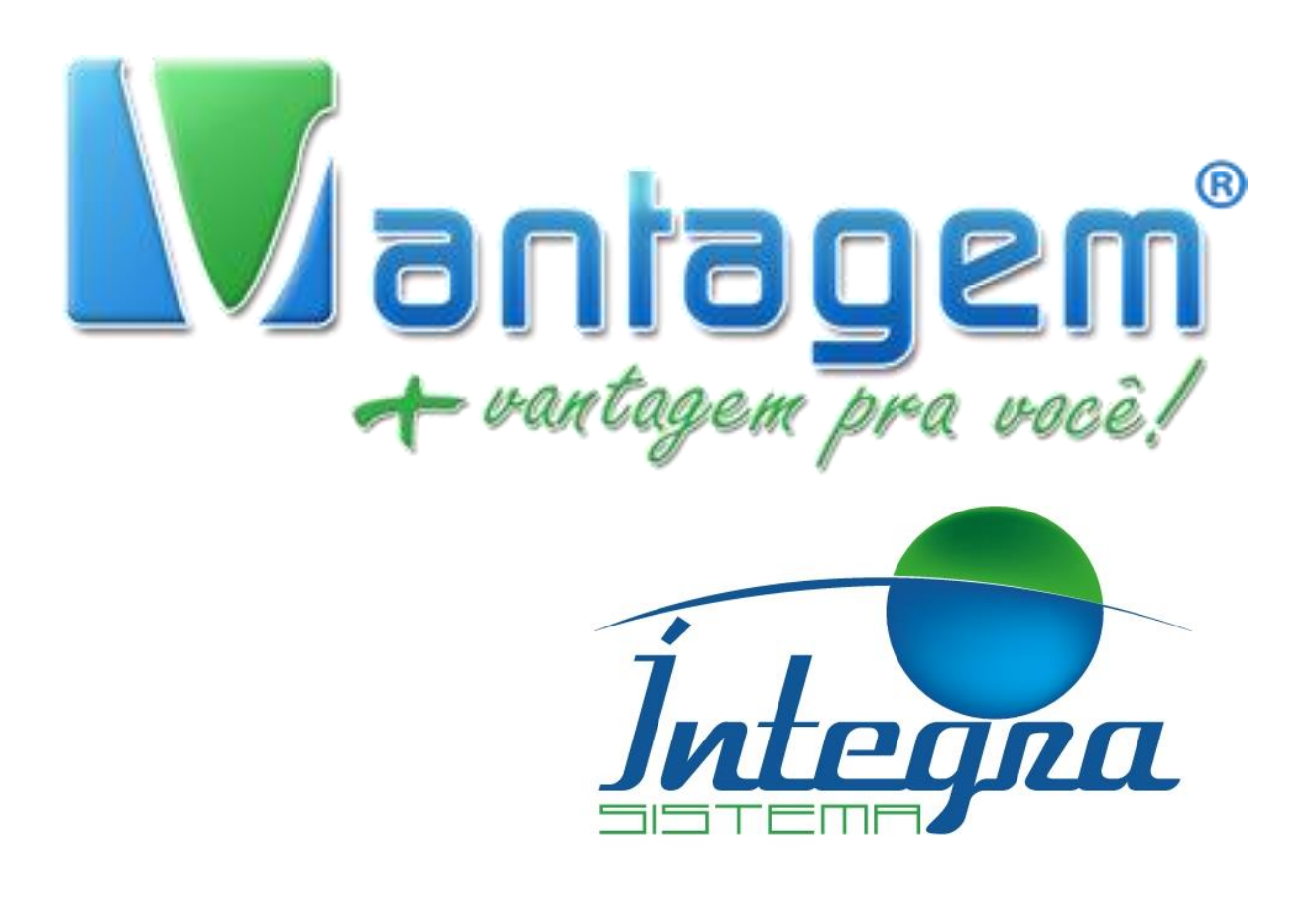

## ACESSANDO GRAVAÇÕES CLIENTE SMALL

Rua Manoel Macedo, 234, Lagoinha, Belo Horizonte (31) 2555-0222

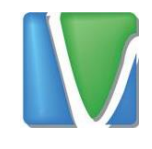

## Sumário

| 1.          | Primeiro Acesso                   | . 3 |
|-------------|-----------------------------------|-----|
|             |                                   |     |
| 2           | Acessando e Baixando as Gravações | 5   |
| <b>~</b> ·· |                                   | •   |

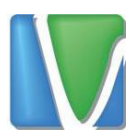

## 1. Primeiro Acesso

O sistema de gravações permite que você faça o download da gravação de todas as chamadas realizadas pelo seu ramal. Se este for o seu primeiro acesso, este manual te guiará.

Caso você não possua um usuário e senha para acesso ao sistema de gravações, pode solicitar pelo sistema de chamados (telefonia.vantagemconsultoria.com.br/help-desk/) com as seguintes informações na mensagem:

- > Nome da empresa
- Ramal
- > Nome do responsável para contato
- Telefone de contato

Depois que você receber as informações de login, você pode acessar as gravações no site <u>telefonia.vantagemconsultoria.com.br/gravacoes</u> Recomenda-se utilizar o navegador Google Chrome para acesso ao sistema.

| F.A.Q Sugestões Termos         |           |     |         |         |                            |   | f 🌶 <table-cell></table-cell>     |
|--------------------------------|-----------|-----|---------|---------|----------------------------|---|-----------------------------------|
| <u>Jutegra</u>                 |           |     |         | 0       | HORÁRIOS<br>9:00h - 19:00h | ¢ | <b>Telefone</b><br>(31) 2555-0222 |
| Início Help Desk Gravaçõe<br>+ | Downloads | SMS | Contato | Dúvidas |                            |   |                                   |
| Home / Gravações               |           |     |         |         |                            |   | GRAVAÇÕES                         |
|                                |           |     |         |         |                            |   |                                   |
|                                |           |     |         |         |                            |   |                                   |
|                                |           | İn  | teg     | ma      |                            |   |                                   |
|                                | Login:    |     |         |         |                            |   |                                   |
|                                | Senha:    |     |         |         |                            |   |                                   |
|                                |           |     |         |         |                            |   |                                   |
|                                |           |     | ENTRAR  |         |                            |   |                                   |

A seguinte tela será exibida:

Figura 1 - Tela de Login

Rua Manoel Macedo, 234, Lagoinha, Belo Horizonte

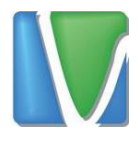

Insira o login e senha nos campos correspondentes.

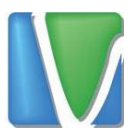

## 2. Acessando e Baixando as Gravações

Para acessar as gravações é necessário que o reprodutor *VLC Media Player* esteja instalado no computador. Caso não esteja, ele está disponível para download no site <u>http://telefonia.vantagemconsultoria.com.br/downloads/</u> Selecione a opção VLC Player e siga o Assistente de Instalação.

Depois de efetuar login, será carregada, conforme imagem abaixo:

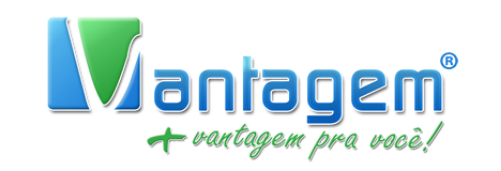

| G                                                            |                   |                   |                         |          |  |  |  |  |
|--------------------------------------------------------------|-------------------|-------------------|-------------------------|----------|--|--|--|--|
|                                                              | INÍCIO: dd/mm/aaa | a FIM: dd/mm/aaaa | DESTINO: Nº DO TELEFONE |          |  |  |  |  |
| DURAÇÃO ENTRE: SEGUNDOS E SEGUNDOS                           |                   |                   |                         |          |  |  |  |  |
|                                                              |                   | STATUS: ATENDIDO  | ▼ Buscar                |          |  |  |  |  |
| * Caso não selecione, o valor da data será hoje (03-08-2017) |                   |                   |                         |          |  |  |  |  |
| Data                                                         | Origem            | Destino           | Duração                 | Gravação |  |  |  |  |

Figura 2 - Página das Gravações

É possível filtrar as chamadas baseado nos seguintes itens:

- Data de Inicio
- Data de Fim
- Telefone de Destino
- Duração da chamada em segundos
- > Baseado no status de Atendido ou Não Atendido

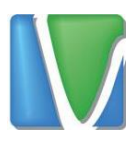

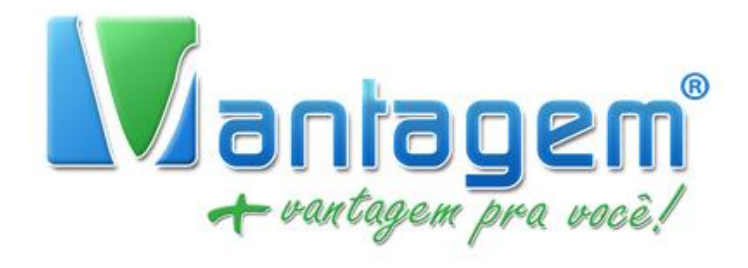

| INÍCIO: | dd/mm/aaaa     | FIM: dd/mm/aaaa | DESTINO: Nº DO TELEFONE |  |
|---------|----------------|-----------------|-------------------------|--|
|         | DURAÇÃO ENTRE: | SEGUNDOS        | E SEGUNDOS              |  |
|         | s              | TATUS: ATENDIDO | Buscar                  |  |

Figura 3 - Opções de Filtragem

Se nenhum filtro for definido, o sistema pegará as gravações do dia com status de atendido

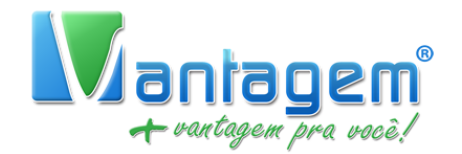

|                                                              | I/mm/aaaa FIM: d     | d/mm/aaaa DESTIN | IO: Nº DO TELEFONE |          |  |  |  |  |
|--------------------------------------------------------------|----------------------|------------------|--------------------|----------|--|--|--|--|
|                                                              | DURAÇÃO ENTRE: SEGUN | IDOS E SEGUN     | DOS                |          |  |  |  |  |
| STATUS: ATENDIDO • Buscar                                    |                      |                  |                    |          |  |  |  |  |
| * Caso não selecione, o valor da data será hoje (03-08-2017) |                      |                  |                    |          |  |  |  |  |
| Data                                                         | Origem               | Destino          | Duração            | Gravação |  |  |  |  |
| 2017-08-03 09:21:52                                          | 7007                 | 25550222         | 00:00:20           |          |  |  |  |  |
| 2017-08-03 09:26:46                                          | 7007                 | 25550222         | 00:00:01           |          |  |  |  |  |

Figura 4 - Opções de Filtragem

Pode ser feita as seguintes combinações de filtragem:

Data de início preenchida e data de fim em branco: Neste caso, o sistema buscará as gravações a partir da data de início definida e a data de fim sendo o dia que o sistema está sendo acessado.

 $\sim$ 

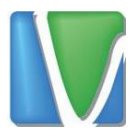

- Data de início e fim preenchida: O sistema buscará as gravações com base nas datas fornecidas.
- Telefone de destino: O sistema buscará todas as gravações (dentro da data especificada) para o telefone de destino.
- Campo duração de chamada de início preenchido e o campo de duração de fim em branco: O sistema buscará as gravações (dentro da data especificada) com duração mínima de X segundos.
- Campo duração de chamada de início em branco e duração final preenchida: O sistema buscará gravações (dentro da data especificada) com duração máxima de X segundos
- Status da chamada: Se o status for definido como atendido, o sistema buscará as chamadas (dentro da data especificada) que foram atendidas. Se o status for Não Atendida, o sistema buscará todas as chamadas que não foram atendidas.

As gravações podem ser baixadas através do ícone . Ao clicar nesse ícone, o arquivo da gravação será baixado para sua máquina. Para reproduzir a gravação, deve ser utilizado o software VLC.